## 孟村职教中心教案

|                                                                                                    |                                                                                                    | 元和吊用扒什                                                                                                    | 仕务名称                                                                                                    | 住务                                                                                                    | 枢动程序                                                                                                    |
|----------------------------------------------------------------------------------------------------|----------------------------------------------------------------------------------------------------|----------------------------------------------------------------------------------------------------|----------------------------------------------------------------------------------------------------|----------------------------------------------------------------------------------------------------|----------------------------------------------------------------------------------------------------|
|                                                                                                    | 课时                                                                                                    | 学时                                                                                                    | 课程                                                                                                    | 《计算机系统维护教程与实训》                                                                                                    |                                                                                                    |
|                                                                                                    | 授课时间                                                                                                    | 年 月                                                                                                    | 日                                                                                                    | 上课地点                                                                                                    |                                                                                                    |
| 1. 了解驱动安装光盘的方法;         知识目标         2. 了解网络下载驱动程序的方法;         3. 掌握不同驱动程序的版本。                     |                                                                                                    |                                                                                                    |                                                                                                    |                                                                                                    |                                                                                                    |
| 能力目标                                                                                               | 1. 会安装驱动程序。                                                                                                    |                                                                                                    |                                                                                                    |                                                                                                    |                                                                                                    |
| 素质目标                                                                                               | <ol> <li>培养学生严谨、认真、细心的学习态度;</li> <li>增强学生之间的动手、沟通能力。</li> </ol>                                                                       |                                                                                                    |                                                                                                    |                                                                                                    |                                                                                                    |
| <b>重点:</b> <ol> <li>掌握安装驱动程序的方法。</li> <li><b>难点:</b> <ol> <li>选择合适的安装驱动的方法。</li> </ol> </li> </ol> |                                                                                                    |                                                                                                    |                                                                                                    |                                                                                                    |                                                                                                    |
| 项目教学法、讲授法、练习法。                                                                                     |                                                                                                    |                                                                                                    |                                                                                                    |                                                                                                    |                                                                                                    |
| 教材、计算机一台、教学用黑板(白板)、多媒体幻灯片演示                                                                        |                                                                                                    |                                                                                                    |                                                                                                    |                                                                                                    |                                                                                                    |
| 教学过程                                                                                               |                                                                                                    |                                                                                                    |                                                                                                    |                                                                                                    |                                                                                                    |
| 教学内容                                                                                               |                                                                                                    | 教师活                                                                                                    | 动                                                                                                    | 学生活动                                                                                                    | 时间安排                                                                                                    |
| <ul> <li>一、先回顾</li> <li>安装 Winda</li> <li>统及其注意</li> <li>二、本次课</li> <li>取动程序</li> </ul>            | 下上节如何<br>ows 操作系<br>事项。<br>主要讲安装                                                                                                    | 一、驱动程序是一<br>序(Device Drive<br>它其实是添加到<br>中的一小段代码                                                                                                    | 设备驱动程<br>er)的简称,<br>问操作系统<br>,其作用是                                                                                                    | 一、认真听老师对任务<br>行分析讲解。<br>二、学生积极思考老师<br>提出的问题并进行回答                                                                                                    | 予进<br>币所<br>等。                                                                                                    |
|                                                                                                    | 知识目标         能力目标         素质目标 <b>重点:</b> 1. 掌 <b>难点:</b> 1. 掌         水利引、引         教材、计算         令次及其注意         二、本次课         驱动程序。 | 课时         現果时间         現果時間         1. 了解緊若         2. 了解网络         2. 了解网络         3. 掌握不同         能力目标         1. 会安装明         素质目标         1. 培养学台         2. 増强学台         女子の音         1. 送择合适的安約         項目教学法、讲授法、结         項目教学法、讲授法、结         教材、计算         小台、教会         令人容         一、先回顾下上节如何         安装 Windows 操作系         统及其注意事项。         二、本次课主要讲安装         驱动程序。 | 課时         学时           授课时间         年         月           規识目标         1. 了解驱动安装光盘的方法         2. 了解网本天教驱动程序的法本           第握不同驱动程序的版本         3. 掌握不同驱动程序的版本           龍力目标         1. 会安装驱动程序。         1           離力目标         1. 培养学士严谨、认真、细口           素质目标         1. 培养学士严谨、认真、细口           1. 培养学士ご间的动手、约         2. 増强学士ご间的动手、约           重点:         1. 法择合适的安装驱动的方法。           項目教学法、讲授法、法习法。         1. 法择合适的安装驱动的方法。           項目教学法、计授法、法教学用黑板(白板)、         1. 長安装 小口           教材、计算         1. 一台、教学用黑板(白板)、           教材、计算         1. 一台、教学正           文成及其注意事项。         「、1. 取功程序           完装 Windows 操作系         「、1. 取功程序           第次の程序。         中的一小段代码           驱动程序。 | 课程         学时         课程           授课时间         年         月         日           和识目标         1. 了解驱动安装光盘的方法;         2. 了解四动军装水盘的方法;         2. 了解四动军装水盘的方法;         2. 了解四动军装歌动程序的版本。           能力目标         1. 会安装驱动程序的版本。         2. 常握不一驱动程序的版本。         2. 常振子         2. 常振子           露质目标         1. 培养学生严谨、认真、细心的学习态力         2. 常强学士之间的动手、沟道能力。         2. 常子           重点:         1. 培养学生严谨、认真、细心的学习态力         2. 常强学士之间的动手、沟道能力。           重点:         1. 培养学生严谨、认真、细心的学习态力         2. 常子           1. 生养会适的安装驱动的方法。         1. 法择合适的安装驱动的方法。         4           项目教学法、讲授法、练习法。         3         3           教材、计算机一台、教学用黑板(白板)、多媒体公扣         5         5           教材、计算机一台、教学用黑板(白板)、多媒体公扣         5         5           教材、计算机一台、教学用黑板(白板)、多媒体公扣         5         5           教材、计算机一台、教学正表         1         5         5           教材、计算机一台、教学正表         1         5         5           教教子、学校会、         1         5         5           文教学社会、         1         5         5           文教学社会、         1         5         5           教教、计算机         1         5         5           文表、         1         5 <td><br/>・<br/>・<br/>・<br/>・<br/>・<br/>・<br/>・<br/>・<br/>・<br/>・<br/>・<br/>・<br/>・<br/>・<br/>・<br/>・<br/>・<br/>・<br/>・<br/>・<br/>・<br/>・<br/>・<br/>・<br/>・<br/>・<br/>・<br/>・<br/>・<br/>・<br/>・<br/>・<br/>・<br/>・<br/>・<br/>・<br/>・<br/>・<br/>・<br/>・<br/>・<br/>・<br>・<br>・<br>・<br>・<br>・<br>・<br>・<br>・<br>・<br>・<br>・<br>・<br>・<br>・<br/>・<br/>・&lt;</br></br></br></br></br></br></br></br></br></br></br></br></br></br></td> | <br>・<br>・<br>・<br>・<br>・<br>・<br>・<br>・<br>・<br>・<br>・<br>・<br>・<br>・<br>・<br>・<br>・<br>・<br>・<br>・<br>・<br>・<br>・<br>・<br>・<br>・<br>・<br>・<br>・<br>・<br>・<br>・<br>・<br>・<br>・<br>・<br>・<br>・<br>・<br>・<br>・<br>・<br> |

|      |            | 该硬件设备, 其中包含有关               |             |  |
|------|------------|-----------------------------|-------------|--|
|      |            | 硬件设备的信息。如果没有                |             |  |
|      |            | 驱动程序,计算机中的硬件                |             |  |
|      |            | 就无法正常工作。下面我们                |             |  |
|      |            | 来讲如何安装驱动程序。                 |             |  |
|      |            | 一、教师讲解知识:                   |             |  |
|      |            | 1、驱动安装光盘                    |             |  |
|      |            | 在购买硬件设备时,在其包                |             |  |
|      |            | 装盒内通常会附带一张安                 |             |  |
|      |            | 装光盘,通过该光盘便可进                |             |  |
|      |            | 行硬件设备的驱动安装。为                |             |  |
|      |            | 了避免出现以后重装系统                 |             |  |
|      |            | 而又没有备份驱动的情况,                |             |  |
|      | 1. 知识点的讲解; | 需将驱动程序的安装光盘                 |             |  |
|      |            | 保存好。                        |             |  |
|      |            | 2、网络下载驱动程序                  | 听老师讲解安装驱动程序 |  |
|      |            | 访问专业的驱动程序下载                 | 的知识点和安装驱动程序 |  |
| 新课讲授 | 2. 安装驱动程序。 | 网站:最专业的驱动程序下                | 的步骤,并注意做好相关 |  |
|      |            | 载网站是"驱动之家"http:             | 笔记,并积极思考问题。 |  |
|      |            | //drivers.mydrivers.com/, 在 |             |  |
|      |            | 其中能找到几乎所有硬件                 |             |  |
|      |            | 设备的驱动程序,并且有多                |             |  |
|      |            | 个版本供用户选择。                   |             |  |
|      |            | 3、选择驱动程序的版本                 |             |  |
|      |            | (1) 公版:由硬件厂商开               |             |  |
|      |            | 发的驱动程序,具有最大的                |             |  |
|      |            |                             |             |  |
|      |            | 兼容性,适合该硬件的所有                |             |  |
|      |            | 兼容性,适合该硬件的所有<br>产品。         |             |  |

|      |          | 序是在公版驱动程序的基           |                      |  |
|------|----------|-----------------------|----------------------|--|
|      |          | 础上,根据某型号硬件产品          |                      |  |
|      |          | 的功能进行改进,并加入一          |                      |  |
|      |          | 些调节硬件属性的工具,可          |                      |  |
|      |          | 最大限度地提高该硬件产           |                      |  |
|      |          | 品的性能。                 |                      |  |
|      |          | (3)加速版:由硬件爱好          |                      |  |
|      |          | 者对公版驱动程序进行改           |                      |  |
|      |          | 进后产生的版本, 其目的是         |                      |  |
|      |          | 使硬件设备的性能达到最           |                      |  |
|      |          | 佳,不过其兼容性和稳定性          |                      |  |
|      |          | 要低于公版和非公版驱动           |                      |  |
|      |          | 程序。                   |                      |  |
|      |          | (4)测试版:硬件厂商在          |                      |  |
|      |          | 发布正式版驱动程序前会           |                      |  |
|      |          | 提供测试版驱动程序供用           |                      |  |
|      |          | 户测试,这类驱动分为            |                      |  |
|      |          | Alpha 版和 Beta 版。      |                      |  |
|      |          | (5)WHQL版:供Windows     |                      |  |
|      |          | 硬件质量实验室使用的版           |                      |  |
|      |          | 本,主要负责测试硬件驱动          |                      |  |
|      |          | 程序的兼容性和稳定性,验          |                      |  |
|      |          | 证其是否能在 Windows 系      |                      |  |
|      |          | 列操作系统中稳定运行。           |                      |  |
|      |          | 1.将主板驱动光盘放入光驱         |                      |  |
|      | 安装主板驱动程序 | 中,计算机会自动运行安装          | 学生在老师的指导下完成<br>实训任务。 |  |
| 任务实施 |          | 程序,并打开安装主板驱动          |                      |  |
|      |          | 程序的主界面。单击"Install     |                      |  |
|      |          | VIA Chipset Driver"超链 |                      |  |

|  | 接。                          |  |
|--|-----------------------------|--|
|  | 安装程序会打开"Welcome"            |  |
|  | 对话框,直接单击"Next"              |  |
|  | 按钮。                         |  |
|  | 2.在打开的对话框中安装程               |  |
|  | 序会显示许可协议,单击                 |  |
|  | "Yes" 按钮同意许可协议。             |  |
|  | 在打开的对话框中选择主                 |  |
|  | 板驱动程序的安装方式,这                |  |
|  | 里保持默认单击选中                   |  |
|  | "Normally Install"单选项,      |  |
|  | 单击"Next"按钮。                 |  |
|  | 3.在打开对话框中安装程序               |  |
|  | 要求用户确认安装的驱动                 |  |
|  | 程序,这里保持默认单击选                |  |
|  | 中"VIA INF Driver 1.30"      |  |
|  | 复选框,单击"Next"按钮。             |  |
|  | 4.在安装结束后将打开                 |  |
|  | "Setup Complete"对话框,        |  |
|  | 保持默认单击选中的"Yes,I             |  |
|  | want to restart my computer |  |
|  | now."单选项,单击"Finish"         |  |
|  | 按钮,计算机将重新启动,                |  |
|  | 完成主板驱动程序的安装。                |  |
|  | 5.重启计算机后,安装程序               |  |
|  | 将自动打开安装主板驱动                 |  |
|  | 程序的主界面,单击                   |  |
|  | " InstallRealtek Audio      |  |
|  | Driver" 超链接。                |  |

|  | 6 安装程序白动开始读取驱            |  |
|--|--------------------------|--|
|  | 1. 人口的有公司                |  |
|  | 动文件准备安装。                 |  |
|  | 7.读取完声卡驱动文件后,            |  |
|  | 安装程序会自动开始安装              |  |
|  | 声卡的驱动,并显示安装进             |  |
|  | 度。                       |  |
|  | 8.在安装结束后将打开"维            |  |
|  | 护完成"对话框,保持默认             |  |
|  | 选中的"是,立即重新启动             |  |
|  | 计算机。"单选项,单击"完            |  |
|  | 成"按钮,计算机将重新启             |  |
|  | 动,完成声卡驱动程序的安             |  |
|  | 装。                       |  |
|  | 9.重启计算机后,安装程序            |  |
|  | 将自动打开安装主板驱动              |  |
|  | 程序的主界面,单击                |  |
|  | " InstallRealtek Network |  |
|  | Driver" 超链接。             |  |
|  | 10.安装程序将打开安装向            |  |
|  | 导对话框, 单击"下一步"            |  |
|  | 按钮。                      |  |
|  | 11.安装程序自动开始准备            |  |
|  | 安装向导, 然后安装程序开            |  |
|  | 始读取网卡驱动文件,如图             |  |
|  | 所示,并自动搜索网卡并安             |  |
|  | 装网卡的驱动程序。                |  |
|  | 12.安装程序打开对话框提            |  |
|  | 示网卡驱动程序安装完成。             |  |

|      |            | 一、采用自评、组评(或互 | 一、各小组的负责人对自  |  |
|------|------------|--------------|--------------|--|
| 任务评价 |            | 评)、教师评价多种方式对 | 己小组教学完成情况进行  |  |
|      | 对学生教学任务完成  | 安装驱动程序的知识点掌  | 评价;          |  |
|      | 情况进行多主体、多维 | 握情况进行评价;     | 二、各小组对其他小组的  |  |
|      | 度的评价。      | 二、老师对安装驱动程序完 | 优点和需要改进的地方进  |  |
|      |            | 成情况较好的学生予以表  | 行评价;         |  |
|      |            | 扬。           | 三、听取教师的点评。   |  |
|      |            |              | 一、学生听老师进行知识  |  |
|      |            | 通过本次课的学习,掌握以 | 总结;          |  |
| 课堂小结 | 总结本课       | 下内容:         | 二、有问题的地方及时提  |  |
|      |            | 1.会安装驱动程序。   | 出,可与同学、老师讨论; |  |
|      |            |              | 三、课后也可进行讨论。  |  |
|      |            |              |              |  |
|      |            |              |              |  |
| 教学后记 |            |              |              |  |
|      |            |              |              |  |